### 15.1.9. 矩形を入力するには

図形として「矩形」を入力するには、まず地図画面を「\_\_\_\_\_」図形入力ボタンで図形入力モ

]矩形ボタンで矩形の入力モードにします。地図をクリックすると矩形 ードに変更し、[ の入力が開始され、もう一度地図をクリックすると矩形の入力が終了します。矩形は入力さ れた2点を対角線とする矩形となります。

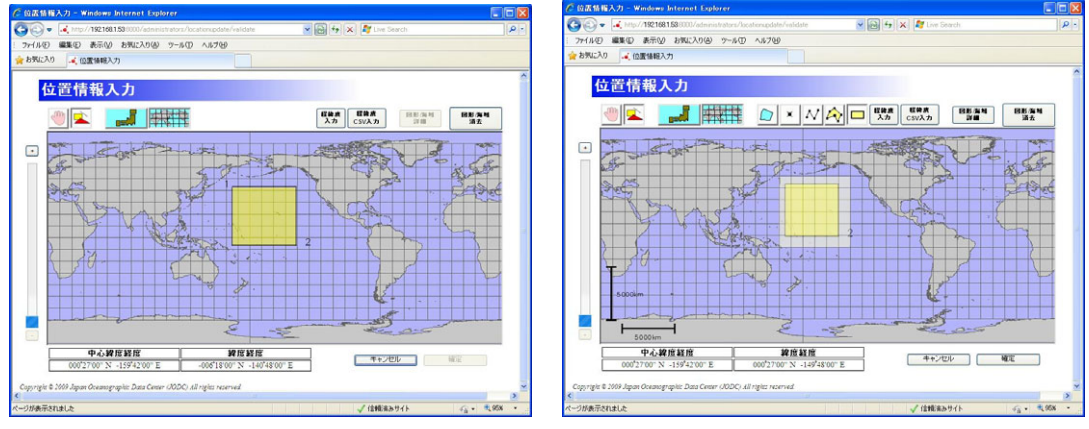

矩形の入力中の様子

#### 矩形の入力完了時

- 矩形の入力が完了すると、ポリゴンと重なる海域が半透明の白で表示されます。
- 矩形は下図のように対角の点(座標)の経度の差が 180 度以下になるように(経度差が近 い方に)表示されます。幅が180度を越える矩形を入力したい場合はポリゴンを使って隣合 う点の経度差が180度以内になるように点を増やして入力してください。

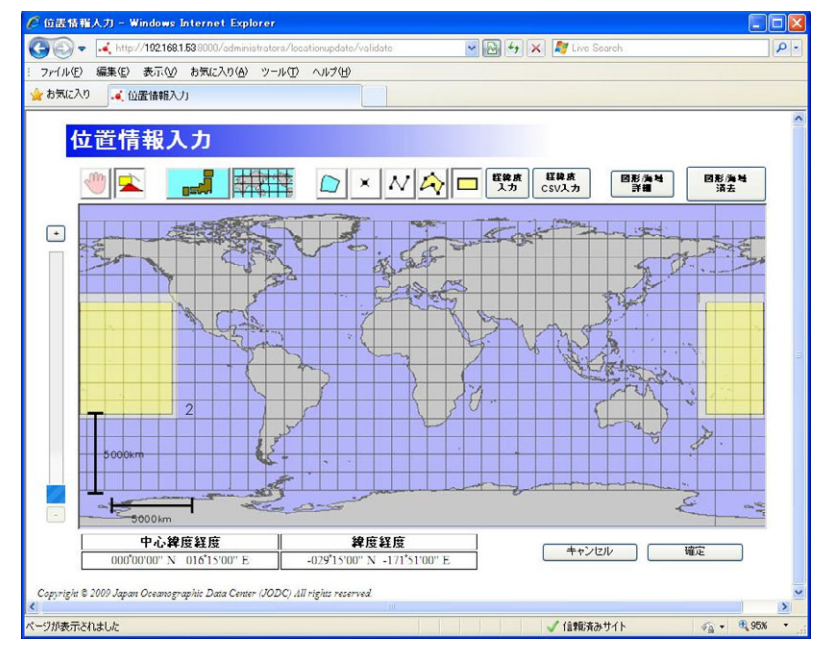

### 15.1.10. 座標の手入力により図形を作成するには

捏装度 **አ**ታ 図形の座標を手入力するには、まず地図上の |1経緯度入力ボタンで、経緯度入 • 力ダイアログを表示します。 作成したい図形の形(点、線、矩形、多角形)、座標の入力形式(度、度分、度分秒)を選択 し、座標を入力し、[ 入力終/図形表示 ]入力終/図形表示ボタンで経緯度入力ダイアログ を閉じ、地図上に図形を表示します。 |②位素情報入J - Windows Internet Explorer |◆|◇ ・ |▲ http://1921681.53/providers/createoceansurveysplan/validate =미지 💌 🍫 🗙 Google D ファイル(E) 編集(E) 表示(V) お気に入り(A) ツール(T) ヘルプ(H) 🍦 🍄 📪 位置情報入力 🟠 • 🖾 - 🖶 • 📑 ページ® • 🍥 ツールの • 位置情報入力 図形海峡 **図形海峡** 詳細 消去 経緯度 経緯度 入力 CSV入力 ŋ 🛋 -----~ + 経緯度入力 ●点 ○線 ○矩形 ○多角形 ● 度 ● 度分 ● 度分秒 N キャンセル 入力終,図形表示 1000km 中心緯度経度 緯度経度 キャンセル 確定 047<sup>\*</sup>42'00" N 154<sup>\*</sup>06'00" I 033<sup>\*</sup>00'00'' N 140 00'00 ↓ ページが表示されまし 📄 🚺 😥 ብጋターネット 100% × 経緯度入力 ●点 ○線 ○矩形 ○多角形 ●度 ●度分 ●度分秒

Е

座標追加

入力終/図形表示

座標削除

N

キャンセル

#### 経緯度入力ダイアログ

| 位置情報人力 - Windows Internet Explorer     ○     位置情報人力 - Windows Internet Explorer     ○     ○     ○     □     □     □     □     □     □     □     □     □     □     □     □     □     □     □     □     □     □     □     □     □     □     □     □     □     □     □     □     □     □     □     □     □     □     □     □     □     □     □     □     □     □     □     □     □     □     □     □     □     □     □     □     □     □     □     □     □     □     □     □     □     □     □     □     □     □     □     □     □     □     □     □     □     □     □     □     □     □     □     □     □     □     □     □     □     □     □     □     □     □     □     □     □     □     □     □     □     □     □     □     □     □     □     □     □     □     □     □     □     □     □     □     □     □     □     □     □     □     □     □     □     □     □     □     □     □     □     □     □     □     □     □     □     □     □     □     □     □     □     □     □     □     □     □     □     □     □     □     □     □     □     □     □     □     □     □     □     □     □     □     □     □     □     □     □     □     □     □     □     □     □     □     □     □     □     □     □     □     □     □     □     □     □     □     □     □     □     □     □     □     □     □     □     □     □     □     □     □     □     □     □     □     □     □     □     □     □     □     □     □     □     □     □     □     □     □     □     □     □     □     □     □     □     □     □     □     □     □     □     □     □     □     □     □     □     □     □     □     □     □     □     □     □     □     □     □     □     □     □     □     □     □     □     □     □     □     □     □     □     □     □     □     □     □     □     □     □     □     □     □     □     □     □     □     □     □     □     □     □     □     □     □     □     □     □     □     □     □     □     □     □     □     □     □     □     □     □     □     □     □     □     □     □     □     □     □     □     □     □     □     □     □     □     □     □     □     □     □     □     □     □     □     □ |                               |                          |
|----------------------------------------------------------------------------------------------------|-------------------------------|--------------------------|
| G C + http://192160.1.53/providers/createlocation/validate                                                                                                    | 💌 🔛 😽 🗙 灯 Live Search         | P -                      |
| : ファイル(E) 編集(E) 表示(V) お気に入り(D) ツール(E) ヘルブ(H)                                                                                                    |                               |                          |
| ☆ お気に入り<br>▲ 位置情報入力                                                                                                    |                               |                          |
| 位置情報入力                                                                                                    |                               | <u>^</u>                 |
|                                                                                                    | 【250次】   「250次年<br>CSV入力   詳細 |                          |
|                                                                                                    |                               |                          |
| 中心課度経度                                                                                                    | キャンセル 確定                      |                          |
| 033 00'00" N 140 00'00" E 028'30'00" N 171'43'30" E                                                                                                    |                               |                          |
| Copyright © 2009 Japan Oceanographic Data Center (JODC) All rights received.                                                                                                    |                               | ×                        |
| ページが表示されました                                                                                                    | ✔ 信頼済みリイト                     | √ <sub>1</sub> + €,90% · |

- 図形の入力が完了すると、図形と重なる海域が半透明の白で表示されます。
- ・ 座標の入力項目を増やしたい場合は、[ 座標追加 ]座標追加ボタンにより、増やすことが できます。
- 図形を入力せず、経緯度入力ダイアログを閉じたい場合は、 [<sup>キャンセル</sup>]キャンセルボタ ンにより閉じることができます。
- 矩形を入力する場合、矩形の対角の2点を入力してください。
- 多角形を入力する場合、3点以上を入力してください。
- ・ 座標を入力する際、座標の経度差が180度以下になるように(経度差が近い方に)表示さ れます。経度差が180度を超える座標を入力したい場合は、隣り合う点の経度差が180度 以内になるように点を増やして入力してください。

#### CSV ファイルから座標を読み込み、図形を作成するには 15.1.11.

経緯度 **CSV入力** ・ CSV ファイルから座標を読み込ませたい場合は、まず地図上の 1経緯度 CSV 入力ボタンで、経緯度 CSV 入力ダイアログを表示します。 作成したい図形の形(線、矩形、多角形)、座標の入力形式(度、度分、度分秒)を選択し、

「参照」」参照ボタンにより、読み込ませたい CSV ファイルを選択します。

[実行] 「実行ボタンにより、地図上に図形を表示します。

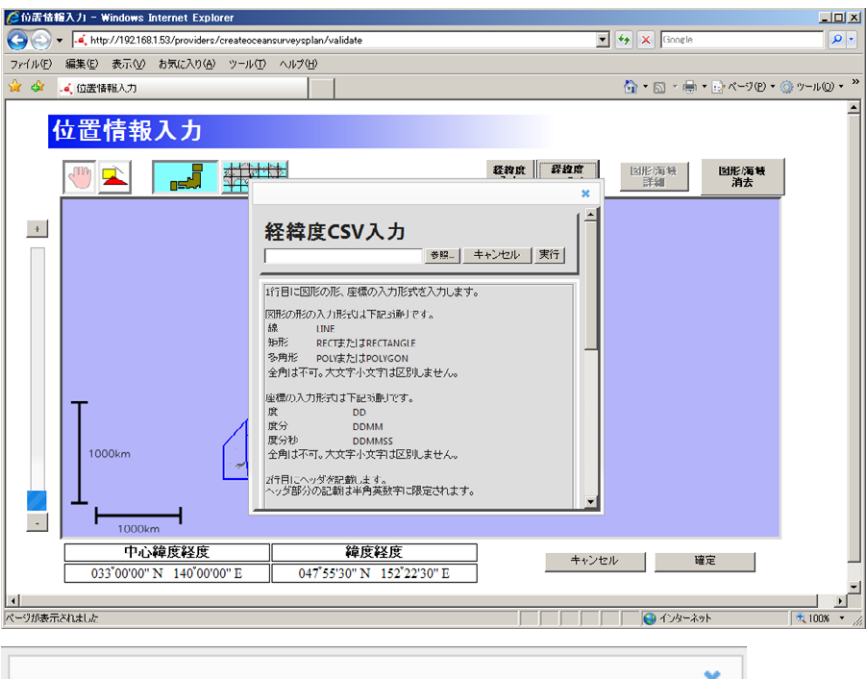

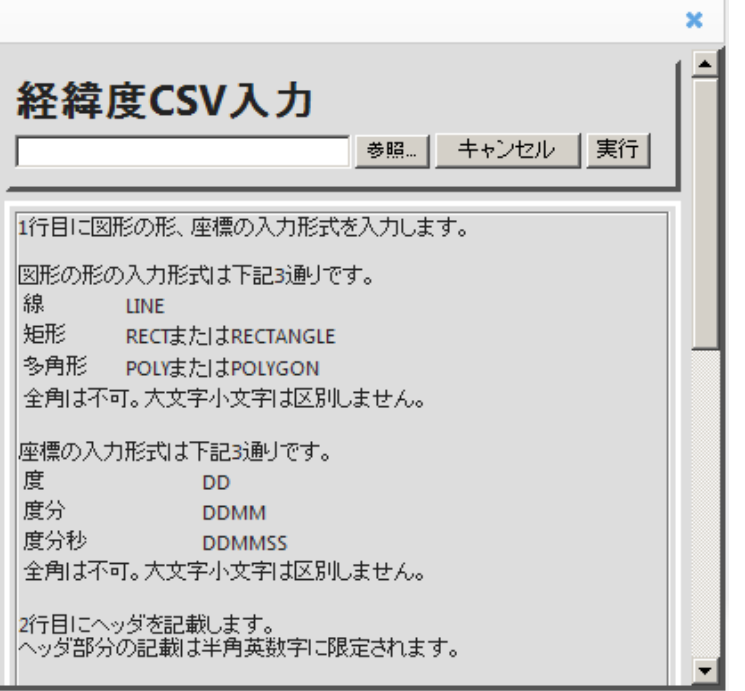

経緯度 CSV 入力画面

| ℓ 位派施権入力 - Windows Internet Explorer                                         |                           |
|------------------------------------------------------------------------------|---------------------------|
| C + http://1921681.53/providers/createlocation/validate                      | 💌 🔂 🐓 🗙 ಶ Live Search 🖉 - |
| : ファーイル(E) 編集(E) 表示(V) お気に入り(A) ツール(E) ヘルブ(H)                                |                           |
| 🚖 お気に入り 🎿 位置情報入力                                                             |                           |
| 位置情報入力                                                                       |                           |
| 🖤 🔽 📑 👬                                                                      |                           |
|                                                                              |                           |
| 中心转度程度 转度程度                                                                  | 「キャンナル」 <b>独才</b>         |
| 033'00'00'' N 140'00'00'' E 034'02'59'' N 155'40'30'' E                      |                           |
| Copyright © 2000 Japan Oceanographic Data Center (JODC) All rights reserved. | ×                         |
| ページが表示されました                                                                  | ✓ 信頼(病みサイト 🖓 - 戦90%       |

- ・ 図形の入力が完了すると、図形と重なる海域が半透明の白で表示されます。
- ・ 図形を入力せず、経緯度 CSV ダイアログを閉じたい場合は、[キャンセル]キャンセルボ タンにより閉じることができます。
- ・ CSV ファイル以外のファイルは読み込むことは出来ません。
- ・ 矩形を表示する場合、矩形の対角の2点を入力してください。
- ・ 多角形を表示する場合、3点以上を入力してください。
- 座標の経緯度差が180度以下になるように(経緯度差が近いほうに)表示されます。
   経度差が180度を超える図形を表示したい場合は、隣り合う点の経緯度差が180度以内になるように点を増やしてください。
- ・ 読み込ませる CSV ファイルを作成する際の注意点を以下に記述します。
- ・ CSV ファイルの文字コードは、コードページ 932(Windows の Shift\_Jis コード)であること。
- ・ CSV ファイルの各行はカンマ区切りのフィールドで構成され、全行は同じ数のフィールドを 含むこと。
- 1 行目に図形の形と経緯度の入力形式を半角で入力します。(大文字小文字は区別しません)

| 図形の形 | 設定値                |
|------|--------------------|
| 線    | LINE               |
| 矩形   | RECT または RECTANGLE |
| ポリゴン | POLY または POLYGON   |

| 経緯度の入力形式 | 設定値    |
|----------|--------|
| 度        | DD     |
| 度分       | DDMM   |
| 度分秒      | DDMMSS |

- ・ 2行目はヘッダ行として扱われます。
- ・ 2行目に入力可能な文字は半角英数字のみです。
- ・ CSV ファイルの各行の行終端符号(改行)は CR·LF(0x0D,0x0A)であること。
- ・ フィールドに行終端符号(改行)が含まれないこと。
- ・ フィールド中の文字列は[ダブルコーテーション]で囲わないこと。
- フィールドの区切りを表す[カンマ]の前後の空白は無視されない。フィールドの一部とみなされる。
- ・ 行が[カンマ]で終わっている場合は、最後に空文字列のフィールドがあるとみなされる。
- ・ ファイル名には全角を使用しないでください。半角英数字のみ使用可能です。
- ・ 入力形式は下記の通りです。
  - 度 DD.DDDDDD DDD.DDDDDD 小数点以下 6 桁まで
  - 度分 DDMM.MMMM DDDMM.MMMM 小数点以下 4 桁まで
  - 度分秒 DDMMSS.SS DDDMMSS.SS 小数点以下2桁まで

### 15.1.12. **図形入力中に入力した点を削除するには**

ライン、ポリゴン、矩形を入力中に間違った点を入力した場合、{BackSpace}キーを押すこと で最後に入力した点を削除することができます。また、{Esc}キーを押すことで入力中の点 をすべて削除できます。

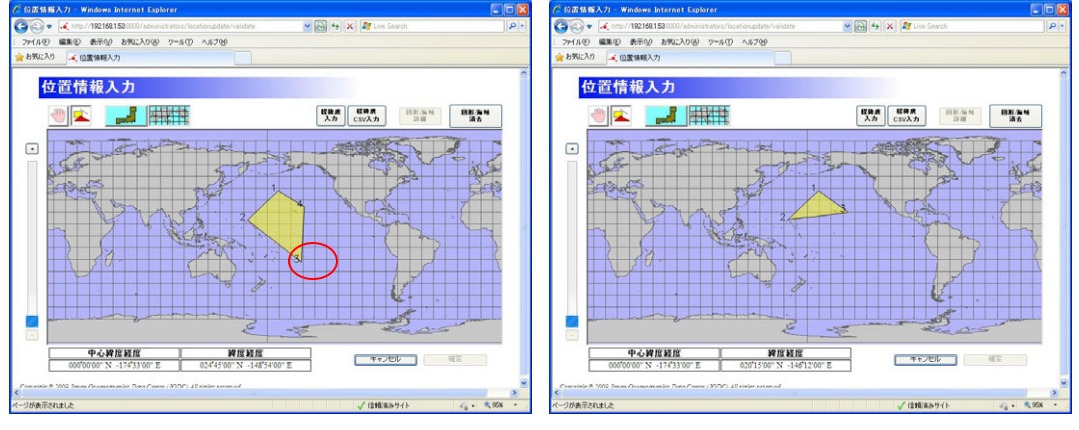

入力中の点の削除前

{BackSpace}で入力中の点の削除後

### 15.1.13. 入力した図形/海域の詳細を表示するには

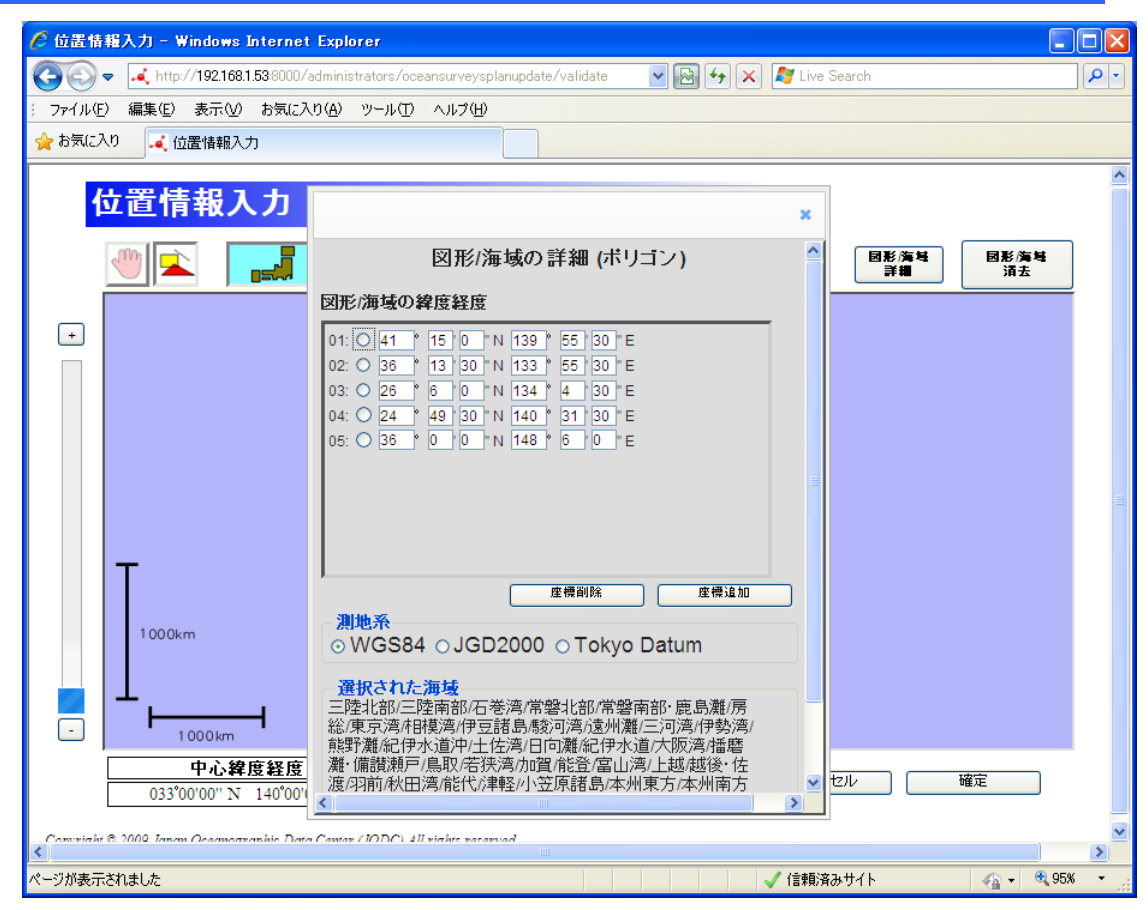

#### 図形/海域の詳細表示

入力した図形/海域の詳細を表示するには、|

図形/海域 詳細

」 ボタンでダイアログを

表示します。ダイアログでは、図形/海域の緯度経度、選択された海域が表示され、測 地系を選択することができます。

 入力された図形が「ポイント」、「ライン」、「ポリゴン」、「矩形」の場合、図形の各点の緯 度経度を手入力で編集することができます。

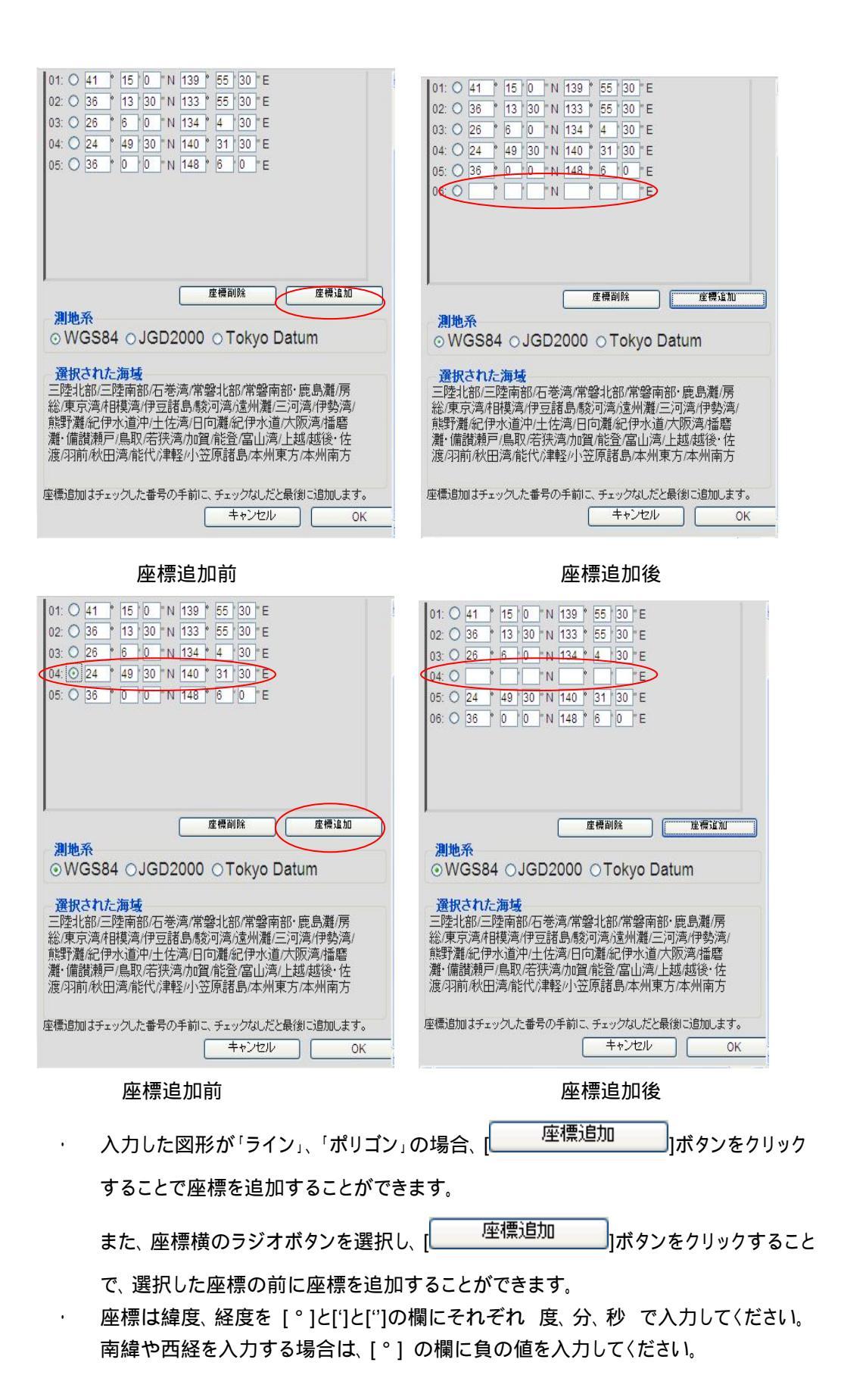

| 04       041       15       0       N       139       55       30       E         02:       36       13       30       N       133       55       30       E         03:       26       6       0       N       134       4       30       E         04:       24       49       30       N       140       31       30       E         05:       36       0       0       N       148       6       0       E | 01: 0 36 * 13 30 N 133 * 55 30 E<br>02: 0 26 * 6 0 N 134 * 4 30 E<br>03: 0 24 * 49 30 N 140 * 31 30 E<br>04: 0 36 * 0 0 N 148 * 6 0 E |
|----------------------------------------------------------------------------------------------------|----------------------------------------------------------------------------------------------------|
| 度標削除                                                                                                    | <u>建標副除</u>                                                                                                    |
| 建標道加                                                                                                    | 建標副除                                                                                                    |
| <b>測地系</b>                                                                                                    |                                                                                                    |
| ④WGS84 ○JGD2000 ○Tokyo Datum                                                                                                    | ●WGS84 ○JGD2000 ○Tokyo Datum                                                                                                    |
| <b>選択された海域</b>                                                                                                    | 選択された海域                                                                                                    |
| 三陸北部/三陸南部/石巻湾/常磐北部/常磐南部·鹿島灘/房                                                                                                    | 三陸北部/三陸南部/石巻湾/常磐北部/常磐南部・鹿島灘/房                                                                                                    |
| 総/東京湾/相模湾/伊豆諸島-駿河湾/遠州灘/三河湾/伊勢湾/                                                                                                    | 総/東京湾・相模湾/伊豆諸島-懸辺湾/虚州灘/三河湾/伊勢湾/                                                                                                    |
| 熊野灘紀伊水道沖/土佐湾/日向灘紀伊水道/大阪湾/播磨                                                                                                    | 熊野灘紀(伊水道沖/土佐湾/日向灘紀(伊水道/大阪湾)                                                                                                    |
| 灘·備讚瀬戸鳥,取若狭湾/加賀/能登/富山湾/上越越後·佐                                                                                                    | 着・備讃瀬戸/鳥取/若狭湾/加賀/能登/富山湾/上越/越後・佐                                                                                                    |
| 渡/羽前/秋田湾/能代/津軽/小笠原諸島/本州東方/本州南方                                                                                                    | 渡/羽前/秋田湾/能代/津軽/小笠原諸島/本州東方/本州南方                                                                                                    |
| 座標追加はチェックした番号の手前に、チェックなしだと最後に追加します。                                                                                                    | 座標追加はチェックした番号の手前に、チェックなしだと最後に追加します。                                                                                                   |
| キャンセル OK                                                                                                    | キャンセル OK OK                                                                                                    |

・ 入力した図形が「ライン」、「ポリゴン」の場合、[\_\_\_\_\_<sup>生1気1]Px</sup>\_\_\_]ボタンをクリック

することで入力した座標を削除することができます。

入力した図形が「海域」、「ポイント」、「矩形」の場合、座標の追加、削除はできません。

### 15.1.14. 世界海域で全ての海域(全球)を入力するには

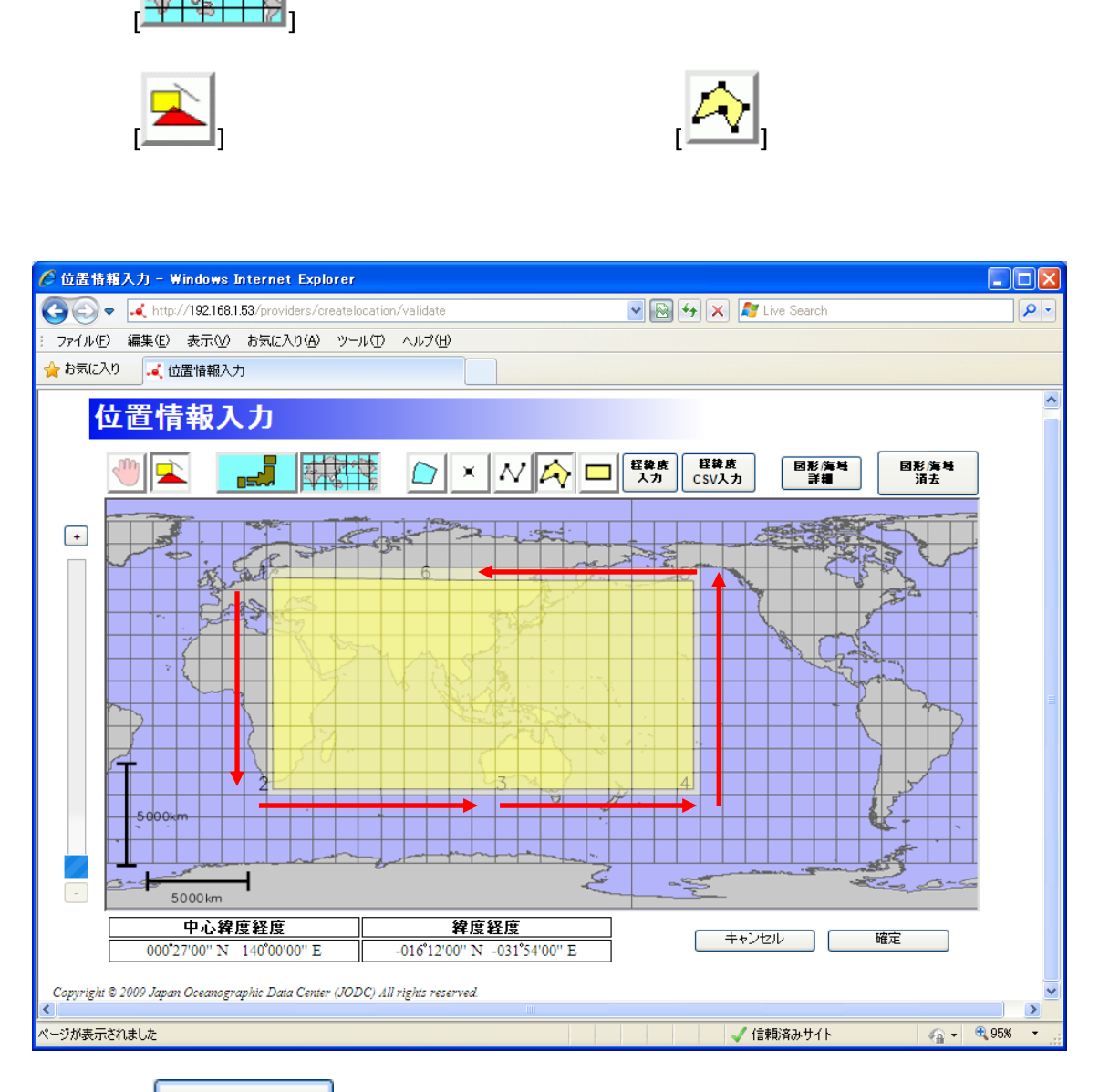

図形/海域 詳細

」」ボタンで図形/海域の詳細ダイアログを表示し、各点の緯度経度を修

正します。

.

| 1点目: 90°0 | 0 | -180 ° 0 | 0 |
|-----------|---|----------|---|
| 2点目: 90°0 | 0 | 0°0 0    |   |
| 3点目: 90°0 | 0 | 180 ° 0  | 0 |
| 4点目:-90°0 | 0 | 180 ° 0  | 0 |
| 5点目:-90°0 | 0 | 0°0 0    |   |
| 6点目:-90°0 | 0 | -180 ° 0 | 0 |

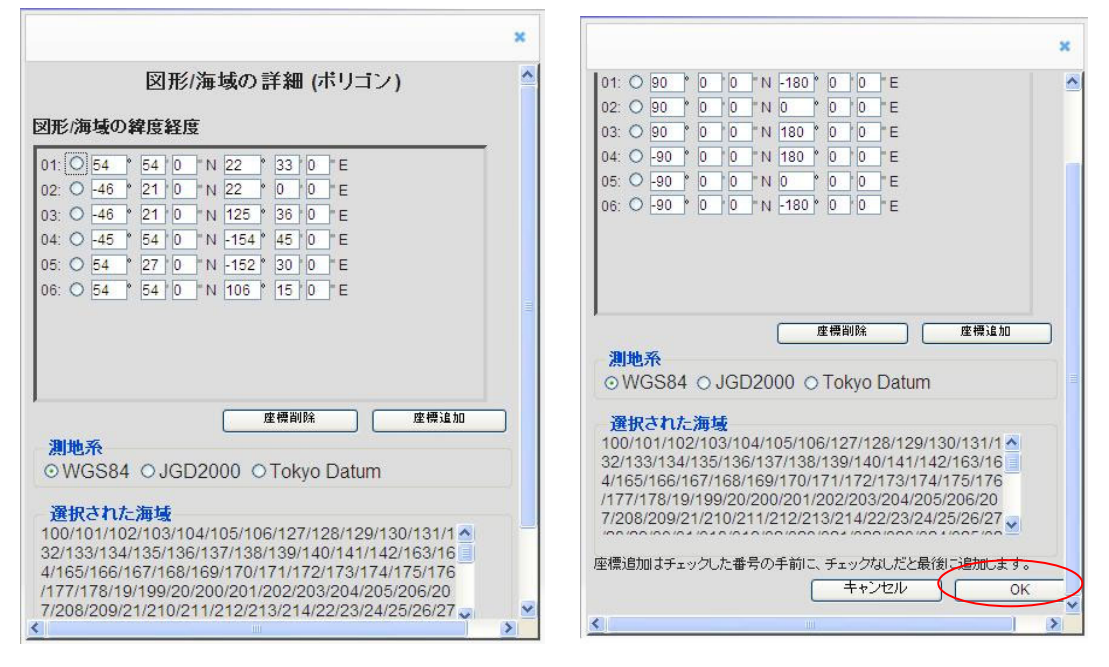

緯度経度の修正前

緯度経度の修正後

 図形/海域の詳細ダイアログで[OK]ボタンをクリックし、位置情報入力画面で全ての海域が 選択されていることを確認して下さい。

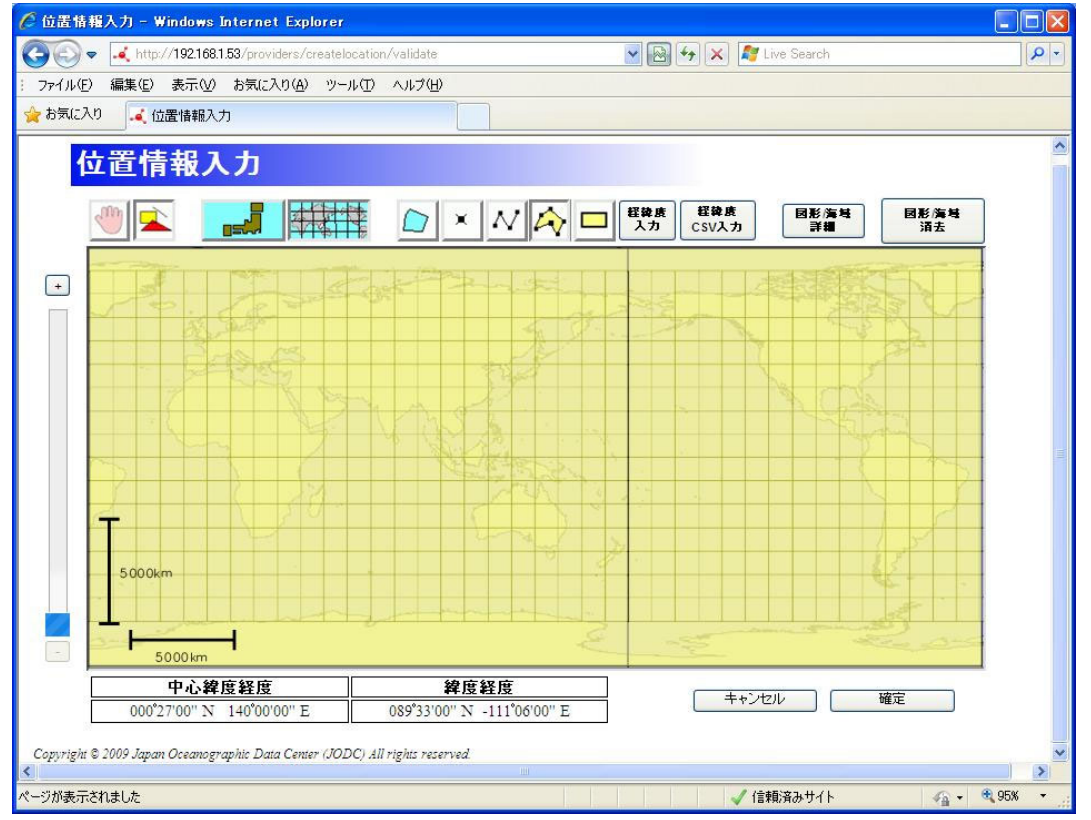

全ての海域が選択された状態

### 15.1.15. 入力した図形を削除するには

入力した図形を削除するには[
図形/海域
清去
]ボタンをクリックします。

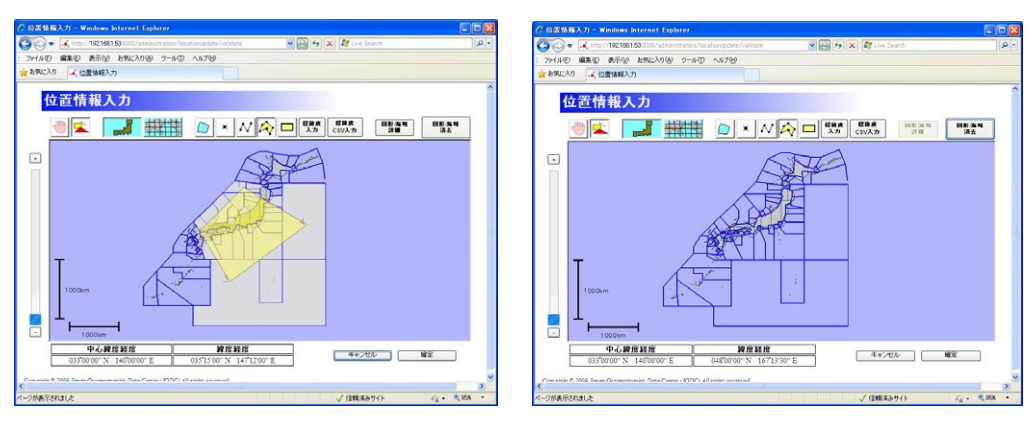

入力図形の削除前

入力図形の削除後

### 15.1.16. **位置情報入力を中止する**

・ 位置情報入力を中止して呼び出し画面に戻るには[ キャンセル ]ボタンをクリックします。

### 15.1.17. **位置情報を確定する**

入力した位置情報を確定し呼び出し画面に戻るには[ 確定 ]ボタンをクリックします。入力した位置情報が呼び出し元の位置情報のエリアに表示されます。位置情報
 を入力せずに[ 確定 ]ボタンをクリックした場合、呼び出し元の位置情報のエリアには何も表示されません。

### 15.1.18. 補足

・ 図形が小さすぎて地図上に表示が困難な場合はアイコン
 ・ た色を付けて表示します。

## 15.2. 地図表示

地図表示画面では登録した所在情報、海洋調査計画の位置情報を地図で表示することができ ます。

### 15.2.1. **画面レイアウト**

地図表示画面ではブラウザ上で次のような画面が表示されます。 地図が最初に表示されるとき、 全ての図形が表示されるように地図の縮尺と中心緯度経度が自動的に調整されます。

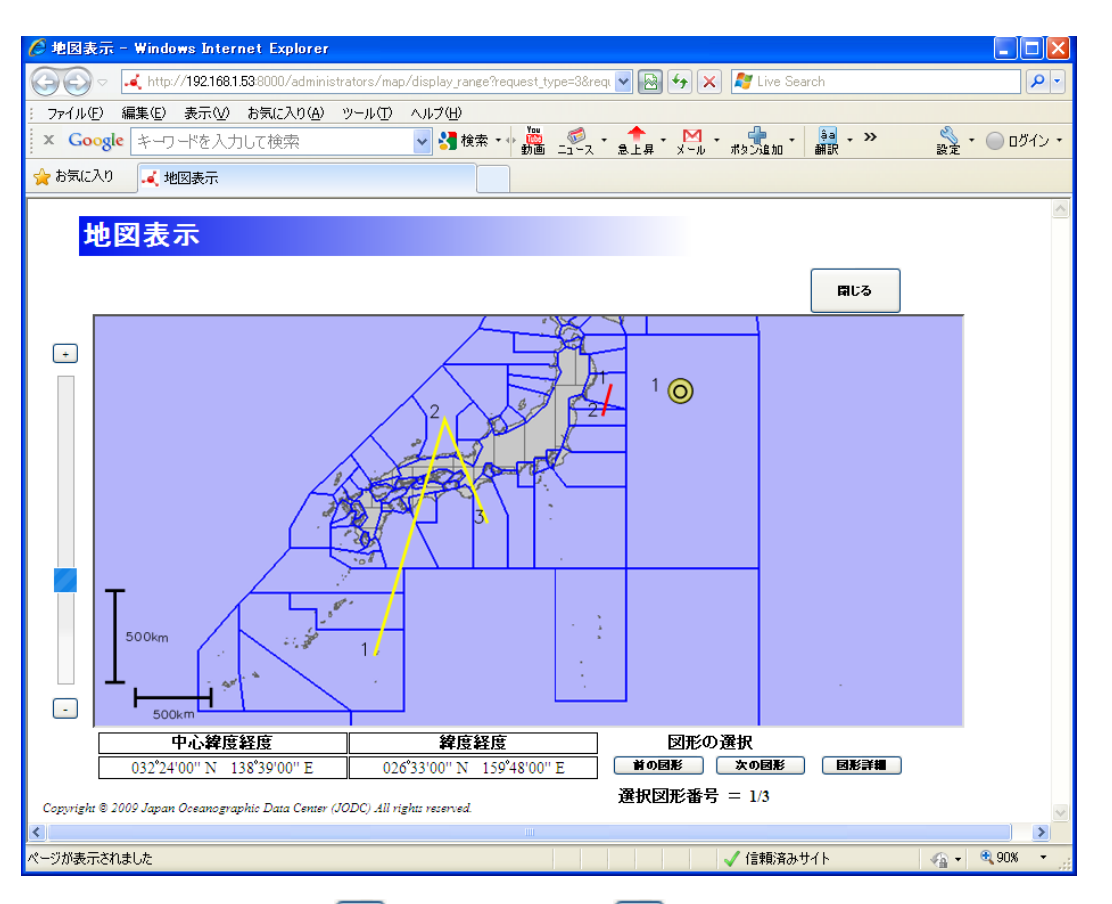

・ 画面左側にある、[++]ズームインボタン、[--]ズームアウトボタンとボタンの間にあるス

ライドバーで地図の縮尺を変更できます。

・ 地図の左下に表示されるスケールは現在の地図の縮尺を表します。縦棒と横棒がそばに 文字で表示されている長さの地図上での長さを表します。

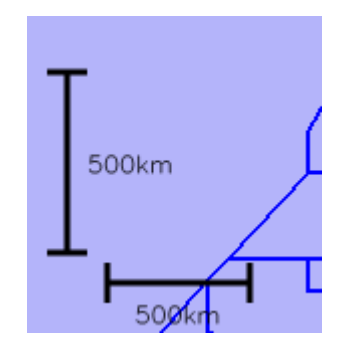

・ 画面下端の[中心緯度経度]には地図の中心の緯度経度が表示されます。緯度経度は度 分秒形式で表示され、南緯や西経はマイナス値で表示されます。

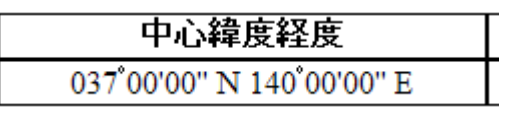

・ 画面下端の[緯度経度]には地図上でのマウスカーソルの緯度経度が表示されます。緯度 経度は度分秒形式で、南緯や西経はマイナス値で表示されます。

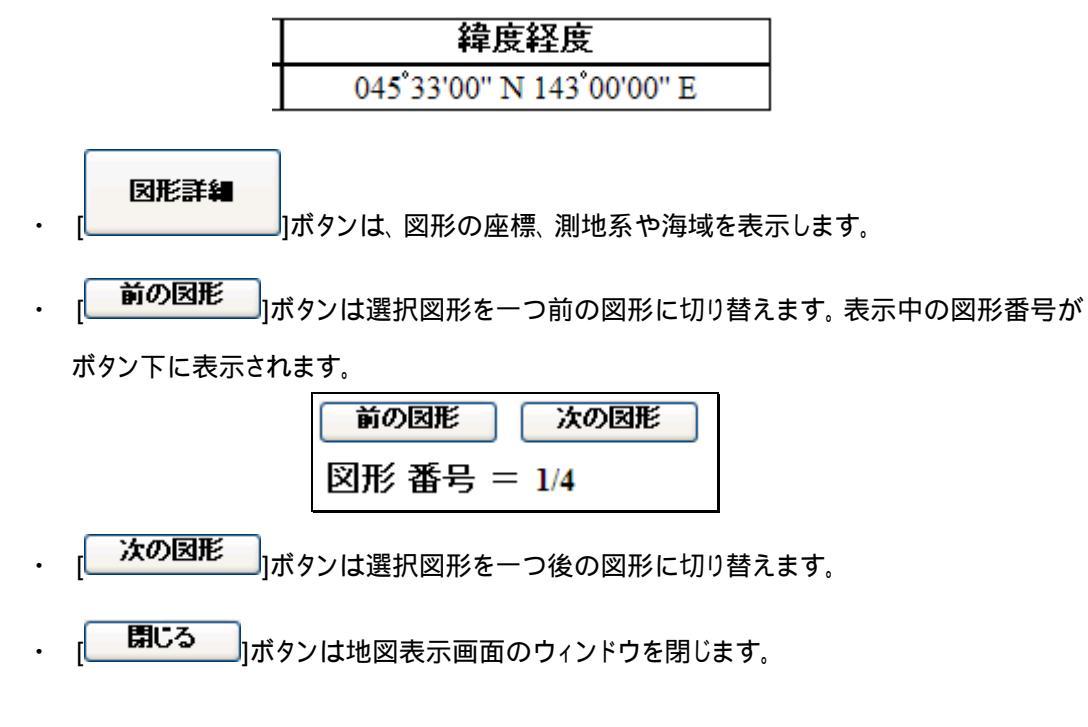

### 15.2.2. 地図をドラッグするには

 マウスの左クリックで地図つかみ、マウスをドラッグすることで地図をマウスカーソルで引き ずるようにして地図をドラッグすることができます。

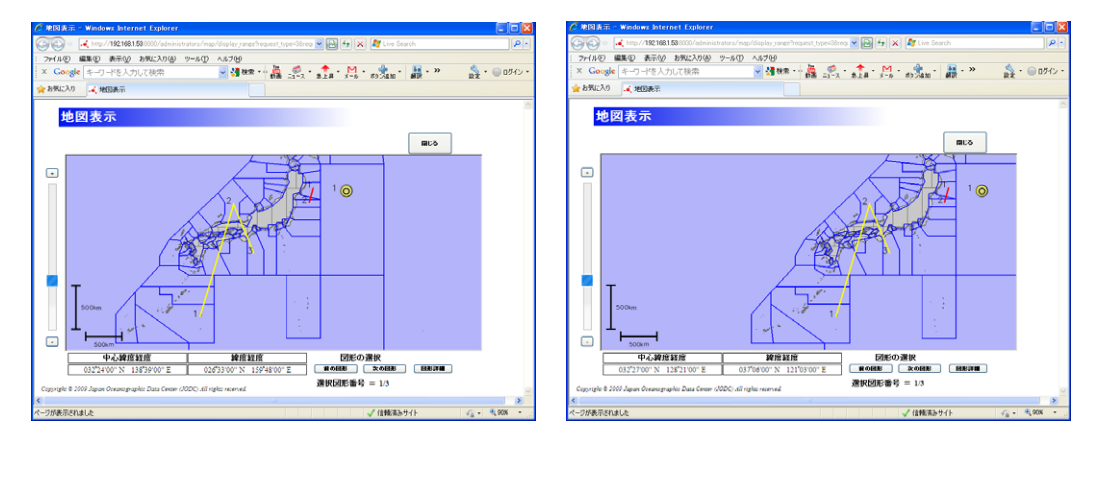

### 15.2.3. 地図の縮尺を変更するには

•

画面左側にある[+]ズームインボタンで地図の**縮尺**を一段階大きく出来ます。画面左側 にある [-]ズームアウトボタンで地図の**縮尺**を一段階小さく出来ます。また、ズームイン ボタンとズームアウトボタンの間にある**スライドバー**を使えば 13 段階の縮尺の中から任意 の縮尺を選ぶことが出来ます。

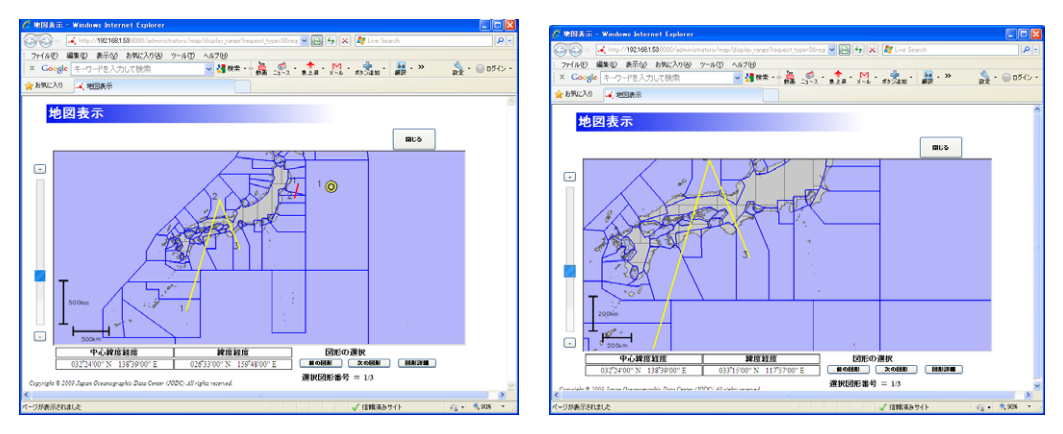

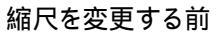

ズームイン後

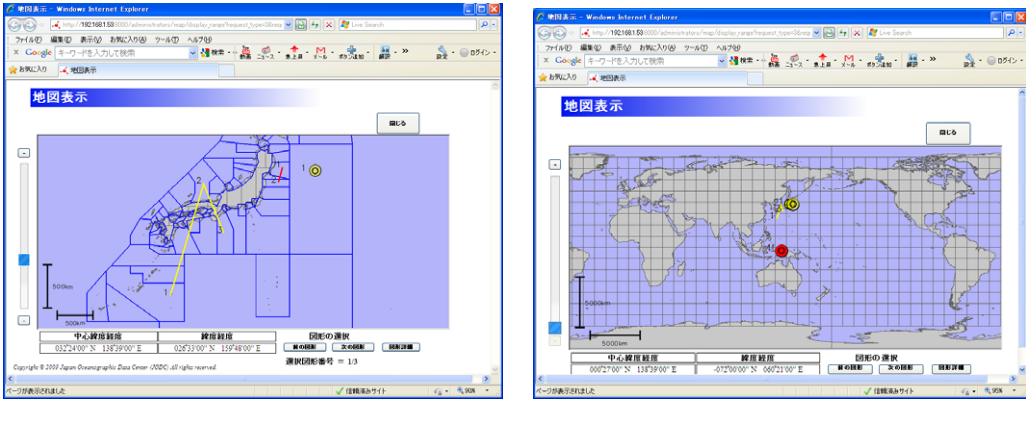

ズームアウト後

#### 全球表示(1 億 8 千万分の 1)

・ 地図の縮尺は以下の13段階が選べます。

| 1 億 8 千万分の 1(全球) | 9 千万分の1   | 6 千万分の1   |
|------------------|-----------|-----------|
| 3千万分の1           | 2 千万分の1   | 1 千万分の1   |
| 500 万分の 1        | 200 万分の 1 | 100 万分の 1 |
| 50 万分の 1         | 20 万分の 1  | 10 万分の 1  |
| 5 万分の 1          |           |           |
|                  |           |           |

### 15.2.4. 選択する図形を変更するには

・ 表示している位置情報のデータが複数ある場合、[ 前の図形 ]ボタンまたは

[ 次の図形]で図形の選択を変更できます。選択した図形の海域によって日本海域と 世界海域が切り替わります。選択中の図形は赤、選択していない図形は黄色で表示されま す。

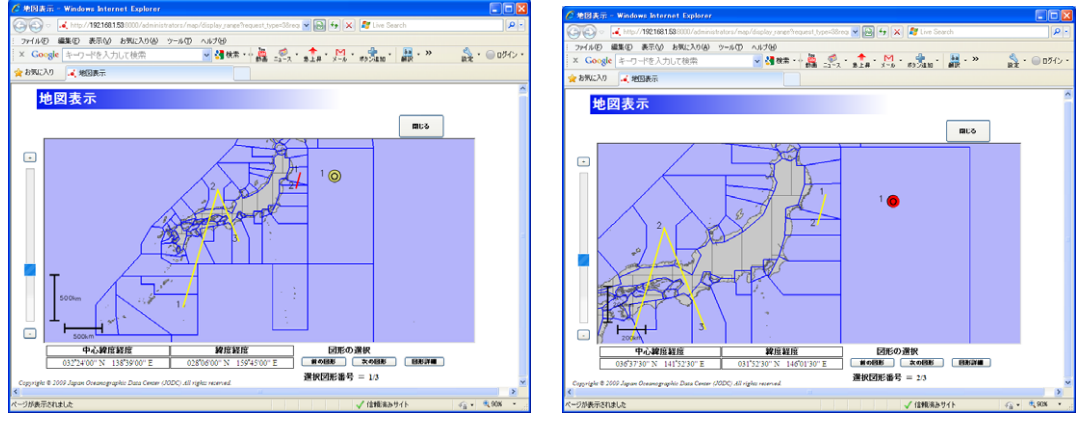

図形切り替え前

図形切り替え後

 ・ 図形の選択が変更されると全ての図形が表示されるように地図の縮尺と中心緯度経度が 自動的に調整されます。

## 15.2.5. 選択した図形の詳細を表示するには

| 🔄 🕤 🗢 🛃 http://1921681.538000/administrators/map/display_range?request_type=38req; 🗹 📓 🐓 🗙 🧗 Live Search | <b>P</b> -      |
|----------------------------------------------------------------------------------------------------|-----------------|
| : ファイル(E) 編集(E) 表示(V) お気に入り(A) ツール(T) ヘルプ(H)                                                             |                 |
| 🗙 Google キーワードを入力して検索 🗸 🛃 検索 🔹 🎆 🚅 🗸 🔹 🏦 🕺 🙀 ・ 🦉 ・ 🔛 ・ 🙀 ・ 👷 ・ 🖓 ・ 👷 ・ 🖉                                 | ログイン・           |
| 🚖 お気に入り 🛛 🦼 地図表示                                                                                         |                 |
|                                                                                                    | ^               |
| <mark>地図表示</mark>                                                                                        |                 |
|                                                                                                    |                 |
| 区川が声吸の計加(パワコン) 目にる                                                                                       |                 |
| 図形/海域の緯度経度                                                                                               |                 |
| O1: 045°40'30" N 147°48'00" E                                                                            |                 |
| 02: 045"04"30" N 140"22"30" E                                                                            |                 |
| 03:039 N 196 9 30 E                                                                                      |                 |
|                                                                                                    |                 |
|                                                                                                    |                 |
|                                                                                                    | =               |
|                                                                                                    |                 |
| <b>-</b>                                                                                                 |                 |
| <b>座標砌除</b> 座標追加                                                                                         |                 |
| 1000km 潮地系                                                                                               |                 |
| WGS84                                                                                                    |                 |
| · a a a k a k a k a k a k a k a k a k a                                                                  |                 |
| □ □ □ ↓                                                                                                  |                 |
|                                                                                                    |                 |
|                                                                                                    |                 |
|                                                                                                    |                 |
| Conscient © 2000 Innon Oceanersankie Data Center (IODC) All vielett verened 进校区形备亏 — 4/4                 | >               |
|                                                                                                    | 1% <del>-</del> |

選択した図形がポリゴンの場合の詳細表示

・選択した図形の詳細を表示するには、

図形詳細

」ボタンでダイアログを表示し

ます。詳細表示ダイアログでは、図形/海域の緯度経度、測地系、選択された海域が 表示されます。

- · 座標は 度、分、秒 の形式で表示されます。 南緯や西経では、 度の値が負の値にな ります。
- · 詳細表示ダイアログは[\_\_\_\_\_\_OK\_\_\_]をクリックすることで閉じることができま

す。

#### 15.2.6. 補足

・ 図形が小さすぎて地図上に表示が困難な場合はアイコン
 ・ に色を付けて表示します。

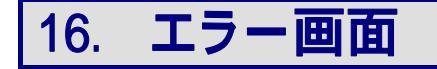

各画面でエラーが発生した場合は、エラー画面に遷移します。

| 🖉 エラー画面 - Window | vs Internet Explorer                     |   |
|------------------|------------------------------------------|---|
|                  | 💌 🗟 🐓 🗶 🔮 Google                         |   |
|                  |                                          |   |
|                  | エラー画面                                    |   |
|                  |                                          |   |
|                  |                                          |   |
|                  | エラーが発生しました。<br>お手数ですかトップページに戻って 再度お試えださい |   |
|                  | W-00000                                  |   |
|                  | サーバーとのセッションが切れました                        |   |
|                  |                                          |   |
|                  |                                          | = |
|                  | クリアリンクハウストッフへ戻る。                         |   |
|                  |                                          |   |
|                  |                                          |   |
|                  |                                          |   |
|                  |                                          |   |
|                  |                                          |   |
|                  |                                          |   |
|                  |                                          |   |
|                  |                                          | • |

・ エラーによってエラーコードとメッセージが変わります。

| エラーが発生しました。<br>お手数ですがトップページに戻って、再度お試しください。 |
|--------------------------------------------|
| W-00000                                    |
| サーバーとのセッションが切れました                          |
|                                            |

画面下の[クリアリングハウストップへ戻る]のリンクをクリックするとトップ画面に遷移します。

# 17. ブラウザによる表示の違い

一覧表示、詳細表示、登録確認画面等でデータに半角英数字が続く場合、 ブラウザに よって表示が崩れてしまう可能性があります。

| 🌈 所在情報一覧 - Window                                                                                                    | ws Interne                                                   | et Explo         | rer                              |                                                                                                    |                                                                                  |                                            |                                                                     |            |
|----------------------------------------------------------------------------------------------------|--------------------------------------------------------------|------------------|----------------------------------|----------------------------------------------------------------------------------------------------|----------------------------------------------------------------------------------|--------------------------------------------|---------------------------------------------------------------------|------------|
| C) - 🤜                                                                                                    |                                                              |                  |                                  |                                                                                                    |                                                                                  |                                            | Google                                                              | <b>₽</b> - |
| ジョイル(F) 編集(E) 表示                                                                                                    | 元(V) おき                                                      | <b>ξ</b> (; 入り(# | い ツール(T) へル                      | -7(H)                                                                                                    |                                                                                  |                                            |                                                                     |            |
|                                                                                                    | -                                                            |                  |                                  |                                                                                                    |                                                                                  |                                            |                                                                     | × - *      |
| 一 一 一 一 一 一 元 作 報 一 覧                                                                                                    | Ĩ.                                                           |                  |                                  |                                                                                                    |                                                                                  |                                            |                                                                     | : III *    |
| _                                                                                                    |                                                              |                  | _                                |                                                                                                    |                                                                                  |                                            |                                                                     |            |
| P                                                                                                    | 斤在作                                                          | 青報               | 一覧                               |                                                                                                    |                                                                                  |                                            | <u>אביר בלאבי</u>                                                   |            |
| L                                                                                                    |                                                              |                  |                                  |                                                                                                    |                                                                                  |                                            |                                                                     |            |
|                                                                                                    |                                                              |                  |                                  |                                                                                                    |                                                                                  | _                                          |                                                                     |            |
|                                                                                                    |                                                              |                  |                                  |                                                                                                    |                                                                                  |                                            | 海洋調査計画一覧へ                                                           |            |
|                                                                                                    |                                                              |                  |                                  |                                                                                                    |                                                                                  |                                            |                                                                     |            |
| 7                                                                                                    | データ件数                                                        | 友: 104代          | ŧ                                |                                                                                                    |                                                                                  | 前ページ 1                                     | 23456 次ページ                                                          |            |
|                                                                                                    | 処理                                                           | 状態               | データ種別▼                           | ファイルID                                                                                                    | 更新日                                                                              | 7-24                                       | デー分類                                                                |            |
| I¥                                                                                                    | 細地図                                                          | 本登録              | 汎用                               | 01101 20091029 000153                                                                                                    | 2009-10-30                                                                       | AAAAAAAAAAAAAAAAAAAAAAA                    | 海洋生物·生能系                                                            |            |
|                                                                                                    |                                                              |                  |                                  | 01101_20001020_000100                                                                                                    | 2005-10-50                                                                       | AAAAAAAAAAAAAAAAAAAAA                      |                                                                     |            |
|                                                                                                    |                                                              |                  |                                  |                                                                                                    |                                                                                  |                                            |                                                                     |            |
| 1#A                                                                                                    | <u> 20181</u>                                                | 本宣称              | 汎用                               | 01101_20091030_000166                                                                                                    | 2009-10-30                                                                       | MMMMMMMMMMMMMMM                            | 海洋化学,海上凤影                                                           |            |
|                                                                                                    |                                                              |                  |                                  |                                                                                                    |                                                                                  | MM                                         |                                                                     |            |
|                                                                                                    |                                                              |                  |                                  |                                                                                                    |                                                                                  | MMMMMMMMMMMMMMMMMMMMMMMMMMMMMMMMMMMMMMM    |                                                                     |            |
| 11年近                                                                                                    | 細地図                                                          | 本登録              | 汎用                               | 01101_20091030_000165                                                                                                    | 2009-10-30                                                                       | MMMMMMMMMMMMMM                             | 海洋化学,海上気象                                                           |            |
|                                                                                                    |                                                              |                  |                                  |                                                                                                    |                                                                                  | MM                                         |                                                                     |            |
|                                                                                                    |                                                              |                  |                                  |                                                                                                    |                                                                                  |                                            |                                                                     |            |
| <u>言羊術</u>                                                                                                    | 細地図                                                          | 本登録              | 汎用                               | 01101_20091029_000154                                                                                                    | 2009-10-30                                                                       | MMMMMMMMMMMMMMMMMM                         | 海洋化学,海上気象                                                           |            |
|                                                                                                    |                                                              |                  |                                  |                                                                                                    |                                                                                  | MM                                         |                                                                     |            |
| 詳                                                                                                    | 細地図                                                          | 本登録              | 汎用                               | 01101_20091012_000078                                                                                                    | 2009-10-13                                                                       | 平成21年度東京湾調査                                | 海洋物理                                                                |            |
| 話                                                                                                    | 細地図                                                          | 仮登録              | 汎用                               | 01101_20091012_000079                                                                                                    | 2009-10-12                                                                       | 平成22年度海洋資源調査                               | 海洋環境                                                                |            |
| 証明                                                                                                    | 細地図                                                          | 仮登録              | 汎用                               | 01101_20091012_000080                                                                                                    | 2009-10-12                                                                       | 半成23年度東京湾調査報告書                             | 海洋主物·生態糸                                                            |            |
| 証紙                                                                                                    |                                                              | 仮登録              | 沈用                               | 01101_20091012_000081                                                                                                    | 2009-10-12                                                                       | 半成24年度海洋生物(全般)調査                           | 海洋化学                                                                |            |
| 言語                                                                                                    |                                                              | 収金球              | 汎用                               | 01101_20091012_000082                                                                                                    | 2009-10-12                                                                       | 半成20年度東京湾調査報告書                             | 海上式家                                                                |            |
| lite in the second second seco | <u>## 740×1</u>                                              | 恢宣旅              | 汎用                               | 01101_20091012_000083                                                                                                    | 2009-10-12                                                                       | 半成26年度東京湾調査報告書                             | 地形・地質・地球初理                                                          |            |
| 展<br>1<br>1<br>1<br>1<br>1<br>1<br>1<br>1<br>1<br>1<br>1<br>1<br>1<br>1<br>1<br>1<br>1<br>1<br>1                                                                                                    | 細 地図<br>細 地図<br>細 地図<br>細 地図<br>細 地図<br>細 地図<br>細 地図<br>細 地図 | 本 <u> </u>       | 汎用<br>汎用<br>汎用<br>汎用<br>汎用<br>汎用 | 01101_20091029_000154<br>01101_20091012_000078<br>01101_20091012_000078<br>011011_20091012_000080<br>01101_20091012_000081<br>01101_20091012_000083 | 2009-10-30<br>2009-10-13<br>2009-10-12<br>2009-10-12<br>2009-10-12<br>2009-10-12 | MAMAMAMAMAMAMAMAMAMAMA<br>MAMAMAMAMAMAMAMA | 電洋化学,海上気象<br>海洋物理<br>海洋環境<br>海洋生物・生態系<br>海洋化学<br>海上気象<br>地形・地質・地球物理 |            |
|                                                                                                    |                                                              |                  |                                  |                                                                                                    |                                                                                  |                                            |                                                                     |            |
| Cop                                                                                                    | oyright © 2                                                  | 2009 Jap         | an Oceanographic                 | Data Center (JODC) All                                                                                                    | l rights reser                                                                   | ved.                                       |                                                                     |            |
|                                                                                                    |                                                              |                  |                                  |                                                                                                    |                                                                                  |                                            |                                                                     | ~          |
| ページが表示されました                                                                                                    |                                                              |                  |                                  |                                                                                                    |                                                                                  |                                            | 😜 インターネット                                                           | 🔍 100% 🔻   |
|                                                                                                    |                                                              |                  |                                  |                                                                                                    |                                                                                  |                                            |                                                                     |            |

一覧表示で表示が崩れない例(Internet Explorer 7)

| 🕹 所在情報一覧 - | Mozilla Fire | fox     | all has be(5) as      |                        |                |                                           |              |        |  |  |  |
|------------|--------------|---------|-----------------------|------------------------|----------------|-------------------------------------------|--------------|--------|--|--|--|
| 771ルビ 編集ビ  | 表示(型) )      | 履歴の     | フックマーク( <u>B</u> ) ツー | ₩ <u>₩</u> ^₩7₩        |                |                                           |              |        |  |  |  |
| C · C      | X            |         |                       |                        |                |                                           | → • Soogle   | $\sim$ |  |  |  |
| 减 所在情報一覧   |              |         | ÷                     |                        |                |                                           |              | ~      |  |  |  |
| -          |              |         |                       |                        |                |                                           |              |        |  |  |  |
|            |              |         |                       |                        |                |                                           |              |        |  |  |  |
|            |              |         |                       |                        |                | [                                         | 海洋調査計画一覧へ    |        |  |  |  |
|            | データ件         | 数:104   | 4                     |                        |                | 前ページ 1                                    | 23456 次ページ   |        |  |  |  |
|            | 処理           | 状態      | <u>データ種別▼</u>         | ファイルID                 | <u>更新日</u>     | <u><u><u> </u></u></u>                    | <u>データ分類</u> |        |  |  |  |
|            | 詳細地図         | 本登録     | 汎用                    | 01101_20091029_000153  | 2009-10-30     | AAAAAAAAAAAAAAAAAAAAAAAAAAAAAAAAAAAAAA    | 海洋生物·生態系     |        |  |  |  |
|            | 詳細地図         | 本登録     | 汎用                    | 01101_20091030_000166  | 2009-10-30     | MMMMMMMMMMMMMMMMMMMMM<br>MMWWMMMMMMMMMMMM | 海洋化学,海上気象    |        |  |  |  |
|            | 詳細 地図        | 本登録     | 汎用                    | 01101_20091030_000165  | 2009-10-30     | MMMMMMMMMMMMMMMMMMMMMMMMMMMMMMMMMMMMMM    | 海洋化学,海上気象    |        |  |  |  |
|            | 詳細地図         | 本登録     | 汎用                    | 01101_20091029_000154  | 2009-10-30     | MMMMMMMMMMMMMMMMMMMMMMMMMMMMMMMMMMMMMM    | 海洋化学,海上気象    |        |  |  |  |
|            | 詳細地図         | 本登録     | 汎用                    | 01101_20091012_000078  | 2009-10-13     | 平成21年度東京湾調査                               | 海洋物理         |        |  |  |  |
|            | 詳細地図         | 仮登録     | 汎用                    | 01101_20091012_000079  | 2009-10-12     | 平成22年度海洋資源調査                              | 海洋環境         |        |  |  |  |
|            | 詳細地図         | 仮登録     | 汎用                    | 01101_20091012_000080  | 2009-10-12     | 平成23年度東京湾調査報告書                            | 海洋生物·生態系     |        |  |  |  |
|            | <u>詳細 地図</u> | 仮宣称     | 汎用                    | 01101_20091012_000081  | 2009-10-12     | 平55,24年度)海洋生物(全般)調査                       | )海洋化学        |        |  |  |  |
|            | 目前部 地図       | 仮登録     | 汎用                    | 01101_20091012_000082  | 2009-10-12     | 半成25年度東京湾調査報告書                            | 海上気象         |        |  |  |  |
|            | 計画 ゼロ区       | 収宣称     | 汎用                    | 01101_20091012_000083  | 2009-10-12     | 十,6%,20年度東京;穹洞宣報古書                        | 地形・地質・地球物理   |        |  |  |  |
|            | Conversent & | 2009.js | nan Oceannersohi      | : Data Genter (1000) A | ll ríghts rase | rund                                      |              |        |  |  |  |
|            | oopp.ignt a  |         | par. cocartograprine  | 2212 201107 1000077    |                |                                           |              | 12     |  |  |  |
| 完了         |              |         |                       |                        |                |                                           |              | ¥ .:   |  |  |  |

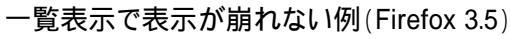

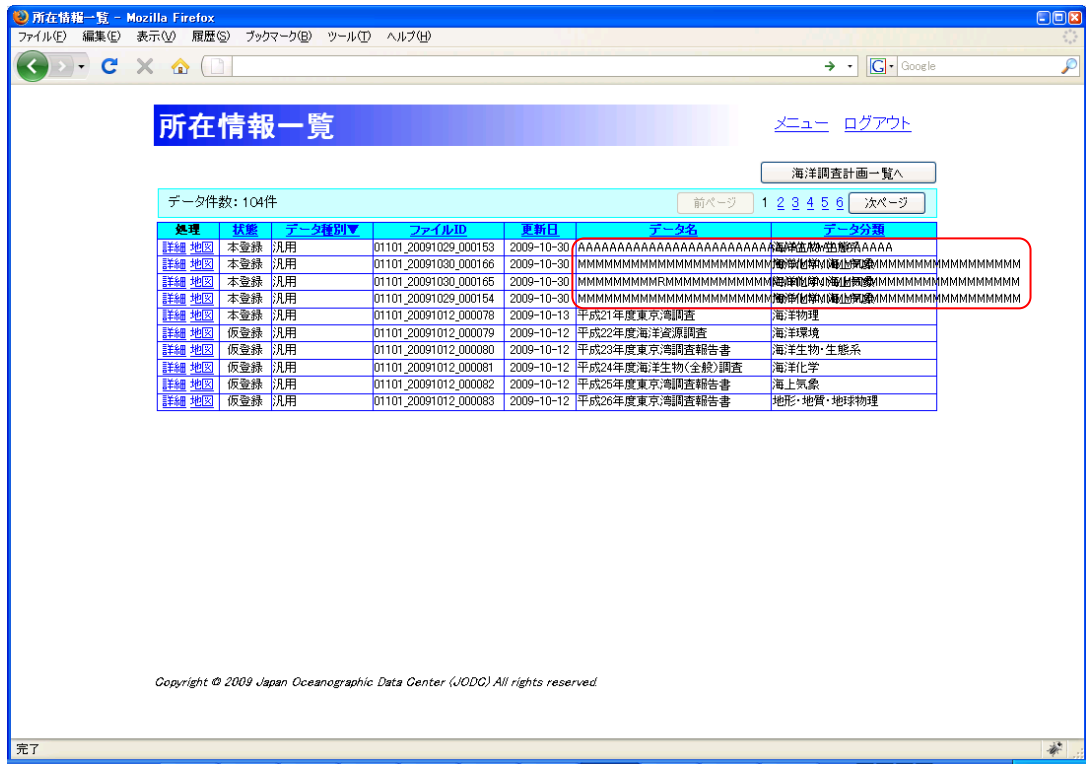

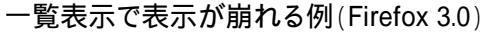

| 🌈 所在情報詳細表示 - Windows Inter | net Explorer                            |                                        |                                        |          |
|----------------------------|-----------------------------------------|----------------------------------------|----------------------------------------|----------|
| <b>()</b> - <b></b>        |                                         |                                        | Google                                 | P -      |
|                            | 310(4) 01 11(7) 4 117(1)                |                                        |                                        |          |
| - ノアイルビノ 編集(ビノ 表示(ビ) 65気に  | X0@/ 9=#U A#X@                          |                                        |                                        |          |
| 😭 🍄 🎿 所在情報詳細表示             |                                         |                                        |                                        | 🟠 • "    |
|                            |                                         |                                        |                                        | ~        |
| 能力性                        | 起我如主二                                   |                                        |                                        |          |
| 別111月                      | <b>牧莊和衣小</b>                            |                                        | <u>X-1- U070F</u>                      |          |
|                            |                                         |                                        |                                        |          |
|                            | 修正                                      | 削除                                     | 情報選択へ戻る                                |          |
| ) 一次推力ルル                   | #                                       |                                        |                                        |          |
|                            |                                         | - タについて                                |                                        |          |
|                            |                                         |                                        |                                        |          |
|                            | 01101_20091030_000165                   |                                        |                                        |          |
| 言語                         | JPN<br>LITE 0                           |                                        |                                        |          |
| 又于来日<br>門へ井生/詳細            |                                         | ±β                                     |                                        |          |
| 作成 東新日                     | 2009.10.30                              |                                        |                                        |          |
|                            | 所在1                                     | 青毎について                                 |                                        |          |
| 1447 - 5 A                 |                                         |                                        |                                        |          |
| 「香煎・テータ名                   | MMMMMMMMMMMMMMMMMMMMMMMMMMMMMMMMMMMMMM  | ммммммммммммммммм                      | мммммммммммммммм                       |          |
| データ更新                      | 2009-10-04 [作成日]                        | ÷1                                     |                                        |          |
| 間合せ先(詳細                    | 間合せた(詳細表示) 海上(半安斤第一管区海上(半安本部            |                                        |                                        |          |
| 言語                         | PN                                      |                                        |                                        |          |
| 要約                         | AAAAAAAAAAAAAAAAAAAAAAAAAAAAAAAAAAAAAAA | AAAAAAAAAAAAAAAAAAAAAAAAAAAAAAAAAAAAAA | AAAAAAAAAAAAAAAAAAAAAAAAAAAAAAAAAAAAAA |          |
| キーワード                      | AAAAAAAAAAAAAAAAAAAAAAAAAAAAAAAAAAAAAA  | AAAAAAAAAAAAAAAAAAAAAAAAAAAAAAAAAAAAAA | AAAAAAAAAAAAAAAAAAAAAAAAAAAA           |          |
| <u> 有利利表。 合計書 本語 ( </u>    | 詳細表示)                                   |                                        |                                        |          |
| 掲載学術誌(II                   | 編表示) なし                                 |                                        |                                        |          |
| 大分類                        | 海洋化学,海上気象                               | 海洋化学,海上気象                              |                                        |          |
| 小分類A(海泊                    | 能学) 塩分,微量元素,アルカリ度                       | 塩分、微量元素、アルカリ度                          |                                        |          |
| 小分類A()海上                   | 三気象) 風向風速,視程,アルベド                       | 風向風速、視程、アルベド                           |                                        |          |
| 関係法令(詳細                    | 表示) なし                                  |                                        |                                        |          |
| 範囲(詳細表示                    | 2000-01-29~2000-05-31                   |                                        |                                        |          |
| 概要の図示                      |                                         |                                        |                                        |          |
| 配布情報(許                     | 細表示) あり                                 |                                        |                                        |          |
| 情報・データ                     | 品質(詳細表示) <sup>あり</sup>                  |                                        |                                        |          |
| 17.甲林林志起。                  | (美術主二) なし                               |                                        |                                        | <b>M</b> |
|                            |                                         |                                        | A 小内ーネット                               | 100% 👻 / |

詳細表示で表示が崩れない例(Internet Explorer 7)

| 🕙 所在情報詳細表示 - Mozilla Firefox        |                                                                                                    |             |
|-------------------------------------|----------------------------------------------------------------------------------------------------|-------------|
| ファイル(E) 編集(E) 表示(V) 履歴(S) ブックマーク(B) | ツール(① ヘルプ(出)                                                                                                    | 12 March 10 |
| 🕢 > - C 🗙 🏠 🗋                       | → - Kart Google                                                                                                    | $\sim$      |
|                                     |                                                                                                    |             |
| -4、所在情報詳細表示                         |                                                                                                    | <b>v</b>    |
|                                     |                                                                                                    | <u>^</u>    |
| 所在情報詳細書                             |                                                                                                    |             |
| 7711上1月十次6十小山3                      |                                                                                                    |             |
|                                     |                                                                                                    |             |
| テータ種別:汎用                            | 修正                                                                                                    |             |
|                                     | メタデータについて                                                                                                    |             |
| ファイルID                              | 01101_20091030_000165                                                                                                    |             |
| 言語                                  | JPN                                                                                                    |             |
| 文字集合                                | UTF-8                                                                                                    |             |
| <u>問合せ先(詳細表示)</u>                   | 海上保安庁第一管区海上保安本部                                                                                                    |             |
| 作成、更新日                              | 2009-10-30                                                                                                    |             |
|                                     | 所在情報について                                                                                                    |             |
| 情報・データ名                             |                                                                                                    |             |
| テータ更新                               |                                                                                                    | _           |
| <u>同合せ先(詳細表示)</u><br>全語             | 海上1米女厅弗→官区海上1米女本部<br>IPM                                                                                                    | -           |
| 東約                                  |                                                                                                    |             |
|                                     | АААААААААААААААААААААААААААА                                                                                                    |             |
| キーワード                               | АААААААААААААААААААААААААААААААААААААА                                                                                                    |             |
|                                     |                                                                                                    |             |
| <u> </u>                            |                                                                                                    |             |
| 7日東大子 回回点、1日中田32117                 | 190<br>  「注化学 海上県島                                                                                                    |             |
| 小分類A(海洋化学)                          | (2017) (2017) |             |
| 小分類A(海上気象)                          | 風向風速、視程、アルベド                                                                                                    |             |
| 関係法令(詳細表示)                          | tau                                                                                                    |             |
| 範囲(詳細表示)                            | 2000-01-29-2000-05-31                                                                                                    |             |
| 概要の図示                               |                                                                                                    |             |
| 配布情報(詳細表示)                          | <u>あり</u>                                                                                                    |             |
| 情報・データ品質(詳細表示)                      | տել                                                                                                    |             |
| 成果物情報(詳細表示)                         | なし                                                                                                    |             |
| 引用情報(詳細表示)                          |                                                                                                    |             |
|                                     |                                                                                                    |             |
| 完了                                  |                                                                                                    | ÷.          |

詳細表示で表示が崩れない例(Firefox 3.5)

| ● 所在情報詳細表示 - Mozilla Firefox<br>ファイル(F) 編集(E) 表示(M) 履歴(S) ブックマーク(B) ツー | Մ ^/ՆԴՅՅԻ                                           |                                         |  |  |
|------------------------------------------------------------------------|-----------------------------------------------------|-----------------------------------------|--|--|
| 🔇 🖸 - C 🗙 🏠 🗋                                                          |                                                     | → · Google                              |  |  |
|                                                                        |                                                     | <u></u>                                 |  |  |
| 所在情報詳細表                                                                | 示                                                   | <u>X=1-</u> <u>Dグアウト</u>                |  |  |
| データ種別:汎用                                                               | 修正 削除                                               | 情報選択へ戻る                                 |  |  |
|                                                                        | メタテータについて                                           |                                         |  |  |
| ファイルID                                                                 | 01101 20091030 000165                               |                                         |  |  |
| 言語                                                                     | JPN                                                 |                                         |  |  |
| 文字集合                                                                   | UTF-8                                               |                                         |  |  |
| 問合せ先(詳細表示)                                                             | 海上保安庁第一管区海上保安本部                                     |                                         |  |  |
| 作成、更新日                                                                 | 2009-10-30                                          |                                         |  |  |
|                                                                        | 所在情報について                                            |                                         |  |  |
| 情報・データ名                                                                | мимимимимимимимимимимимимимимимимимимими            | мммммммммммм                            |  |  |
| データ更新                                                                  | 2009-10-04 [作成日]                                    |                                         |  |  |
| <u>問合せ先(詳細表示)</u>                                                      | 海上保安庁第一管区海上保安本部                                     |                                         |  |  |
| 言語                                                                     | JPN                                                 |                                         |  |  |
| 要約                                                                     |                                                     | 388888888888888888888888888888888888888 |  |  |
| キーワード                                                                  |                                                     | 38888888888888888888888888888888888888  |  |  |
| 観測基整情報(詳細表示)                                                           | 05J                                                 |                                         |  |  |
|                                                                        |                                                     |                                         |  |  |
| 大分類                                                                    | 海洋忙子,海上风影<br>梅八 独自二夫 ついわい座                          |                                         |  |  |
| 小(方)類(4)(年)(年)(1)(子)                                                   | 小分類A(海洋化学) 塩分、飯量元素、アルカリ度                            |                                         |  |  |
| 小分類A()毎上気象)                                                            | 小分類A(海上気象) 風向風速,視程,アルベド                             |                                         |  |  |
| 関係法令(詳細表示)                                                             | 関係法令(詳細表示) なし                                       |                                         |  |  |
| <u> 111111111111111111111111111111111111</u>                           | <u> 1000-01-29〜2000-05-31</u> 2000-01-29〜2000-05-31 |                                         |  |  |
| 「現実の広」で、                                                               | あり                                                  |                                         |  |  |
| 11. 作育報(計細衣示)                                                          |                                                     |                                         |  |  |
| 情報・テータ品質(詳細表示)                                                         | <u>- 夕品質(詳細表示)</u> めり                               |                                         |  |  |
| 成果物情報(詳細表示)                                                            | なし                                                  |                                         |  |  |
| 引用情報(詳細表示)                                                             | க்ட                                                 |                                         |  |  |
|                                                                        | 備考                                                  |                                         |  |  |
| 備考                                                                     |                                                     |                                         |  |  |
|                                                                        |                                                     |                                         |  |  |
| Copyright © 2009 Japan Oceanogra                                       | nic Data Genter (JUDG) All rights reserved.         |                                         |  |  |
| 完了                                                                     |                                                     | * ::                                    |  |  |

詳細表示で表示が崩れる例(Firefox 3.0)

表示が崩れる可能性のある項目は以下の表のとおりです。所在情報の項目名についてはデータ 種別が「汎用」の場合の項目名となっています。(記論細については「14. 所在情報の詳細画面と 登録確認画面の項目」を参照のこと)

| 画面                                                                                     | 項目名                                                                                                    |
|----------------------------------------------------------------------------------------|----------------------------------------------------------------------------------------------------|
| 提供者情報 登録内容確認<br>提供者情報 登録完了<br>提供者情報 変更内容確認<br>提供者情報 変更完了                               | リンク(URL)<br>メールアドレス<br>住所詳細<br>記述<br>問合せのための手引き                                                          |
| 所在情報 登録内容確認<br>所在情報 修正内容確認<br>所在情報 詳細表示<br>所在情報 雛形情報登録<br>所在情報 雛形情報選択<br>所在情報 雛形情報詳細表示 | 問合せ先-リンク(URL)<br>問合せ先-メールアドレス<br>問合せ先-住所詳細<br>問合せ先-記述<br>問合せ先-問合せ手引き<br>要約<br>キーワード<br>法令名<br>URL<br>海域名 |

| 画面                                                | 項目名                                                                                                    |
|---------------------------------------------------|----------------------------------------------------------------------------------------------------|
|                                                   | 概要の図示<br>オンライン提供-URL<br>オフライン提供-方法<br>成果物情報-題名<br>成果物情報-掲載学術誌名<br>成果物情報-巻号<br>成果物情報-著者<br>引用情報-関連メタデータ等の名称<br>備考                 |
| 所在情報一覧                                            | データ名                                                                                                    |
| 海洋調査計画 登録内容確認<br>海洋調査計画 修正内容確認<br>海洋調査計画 詳細表示     | 問合せ先-リンク(URL)<br>問合せ先-メールアドレス<br>問合せ先-住所詳細<br>問合せ先-記述<br>問合せ先-問合せ手引き<br>要約<br>調査名、プロジェクト名<br>観測航海数の説明<br>海域名<br>概要の図示<br>備考、TEMA |
| 海洋調査計画 雛形情報登録<br>海洋調査計画 雛形情報選択<br>海洋調査計画 雛形情報詳細表示 | 要約<br>調査名、プロジェクト名<br>観測航海数の説明<br>海域名<br>概要の図示<br>備考、TEMA                                                                         |
| 海洋調査計画一覧                                          | 調査名、プロジェクト名<br>観測船名<br>海域名                                                                                                    |
| 引用情報選択                                            | データ名<br>観測基盤名<br>海域名<br>データ分類                                                                                                    |
| 雛形情報管理                                            | <ul><li>雛形名称</li><li>備考</li><li>データ名</li></ul>                                                                                   |